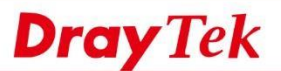

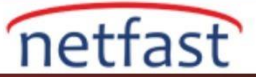

## Firmware'i TFTP ile Router'a Yükleyin

Vigor Router, Router'in yönetim sayfasında oturum açmadan firmware dosyasını Router'e göndermek için bir yöntem sağlayan Trivial File Transfer Protocol (TFTP) destekler. Router'in ürün yazılımı hasarına bir çözümdür

Bir firmware dosyasını Router'e TFTP üzerinden yüklemek için, önce Router'i TFTP Server moduna geçirmemiz gerekir, ardından dosyayı göndermek için TFTP istemci aracını çalıştıran bir bilgisayara Router'inizin LAN portlarından biriyle bağlanmamız gerekir. Bu makalede, Router'in bir TFTP sunucusuna nasıl dönüştürüleceği ve bir Windows PC ve Mac tarafından Router'e bir dosyanın nasıl yükleneceği gösterilmektedir.

## Router'i TFTP Moduna Dönüştürme

## 1. Router'i kapatın.

2. Fabrika ayarlarına sıfırla düğmesini basılı tutun. Düğmeye basmaya devam edin, ardından Router'i aynı anda açın.

3. Ön paneldeki LED ışıkların bazıları hızlı bir şekilde yanıp sönerek Router'in TFTP modun da olduğunu gösterir. Desen modeller arasında farklılık gösterir, aşağıda bazı örnekler gösterilmektedir.

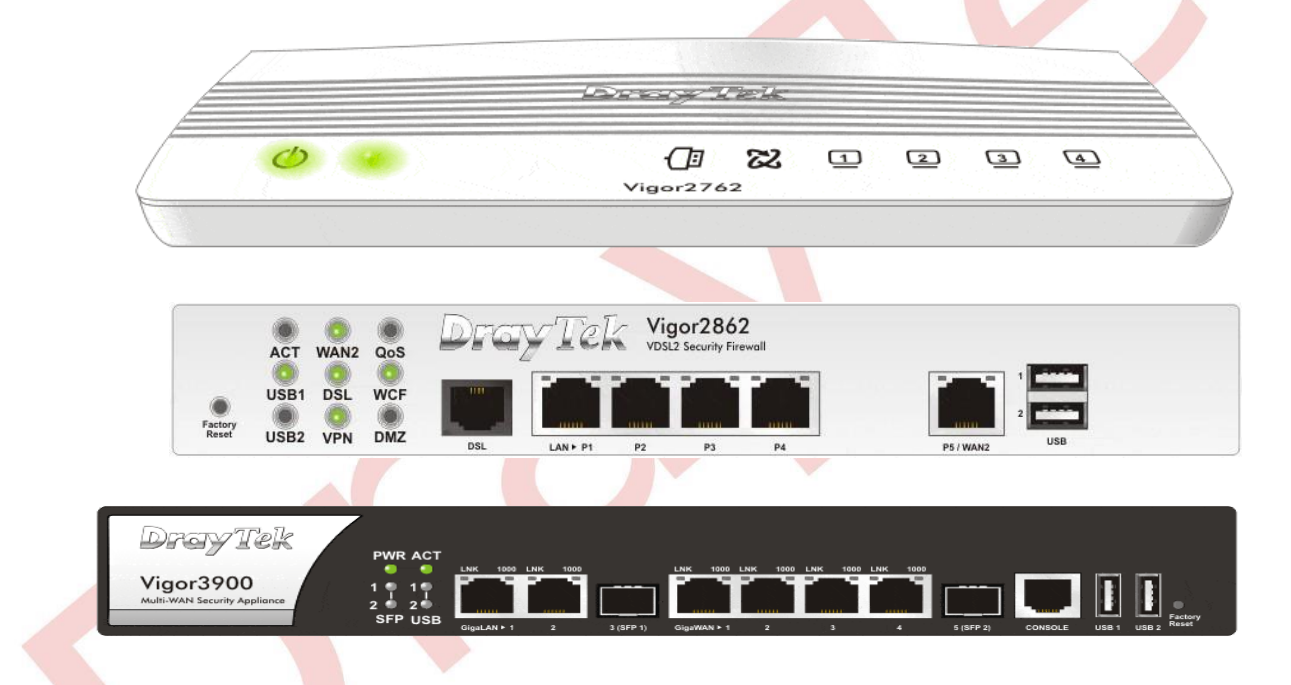

4. Router bir dosyayı aldıktan sonra, güç döngüsünden sonra veya iki dakika sonra normal moda döner. Normal moddayken, LED ACT saniyede bir kez yanıp söner ve Router TFTP istemcilerinden dosya alamaz.

Windows PC'den Dosya Gönderme

- 1. Ürün yazılımı dosyasını bilgisayarda hazırlayın. (Support > Latest Firmwrae ' den en son firmware indirin)
- 2. Bilgisayarınızı doğrudan routerin LAN portlarından birine bağlayın ve network adapteri aşağıdaki ayarlara sahip olacak şekilde yapılandırın:
  - IP address: 192.168.1.10
  - Subnet Mask: 255.255.255.0
  - Default Gateway: 192.168.1.1 (Routerin varsayılan LAN IP adresi)

**Dray** Tek

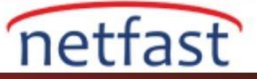

| eneral                                                                                                 |                                                                                    |   |
|----------------------------------------------------------------------------------------------------|------------------------------------------------------------------------------------|---|
| You can get IP settings assigne<br>this capability. Otherwise, you<br>for the appropriate IP settings. | d automatically if your network supports<br>need to ask your network administrator |   |
| Obtain an IP address auto                                                                              | matically                                                                          |   |
| • Use the following IP addre                                                                           | ss:                                                                                |   |
| IP address:                                                                                            | 192 . 168 . 1 . 10                                                                 |   |
| Subnet mask:                                                                                           | 255 . 255 . 255 . 0                                                                |   |
| Default gateway:                                                                                       | 192 . 168 . 1 . 1                                                                  |   |
| Obtain DNS server addres                                                                               | s automatically                                                                    |   |
| Use the following DNS service                                                                          | ver addresses:                                                                     |   |
| Preferred DNS server:                                                                                  |                                                                                    |   |
| Alternate DNS server:                                                                                  |                                                                                    |   |
| Validate settings upon ex                                                                              | Advanced                                                                           | 1 |

3. Bir TFTP Client Tool (ör. Firmware Upgrade Utility) başlatın, Router'in IP adresini girin (192.168.1.1), firmware dosyalarını seçin. (Firmware Upgrade Utility at Products > DrayTek Utility indirin)

| Router IP:                                                 |                                                     |                                 |
|------------------------------------------------------------|-----------------------------------------------------|---------------------------------|
| 192.168.1.1                                                |                                                     |                                 |
| Note: If you're using IPPBX m<br>SEARCH BUTTON, instead of | odel, PLEASE TRY TO FI<br>manually typing in the IF | ND THE ROUTER V<br>? address!!! |
| Firmware file:                                             |                                                     |                                 |
| C:\Users\Public\Downloads\\                                | /igor2860_v3.7.4.3\Vigo                             | r2860_v3.7.4.                   |
| VoIP Module File:                                          |                                                     |                                 |
|                                                            |                                                     |                                 |
|                                                            |                                                     |                                 |
| Operation Mode                                             | Password:                                           |                                 |
| Operation Mode                                             | Password:                                           | νđ. đ                           |
| Operation Mode<br>Upgrade<br>Backup Setting                | Password:                                           | Time Out(Sec                    |
| Operation Mode<br>Upgrade<br>Backup Setting<br>Restore     | Password:<br>Port<br>69                             | Time Out(Sec                    |

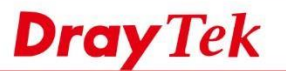

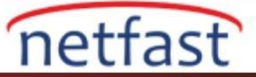

4. Router'i TFTP moduna ayarlayın, ardından Send'e tıklayın.

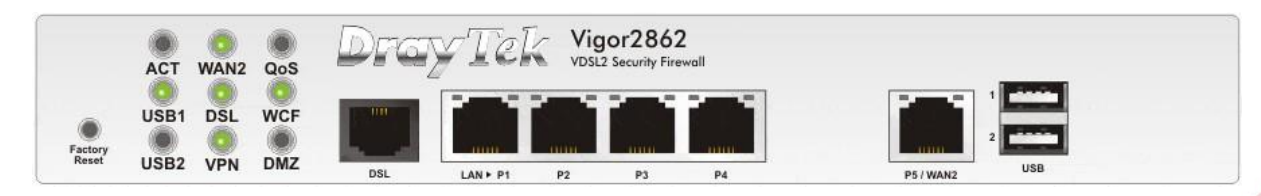

5. Dosya başarıyla aktarıldıktan sonra, Router yeniden başlatılacak ve normal moda dönecektir.

## MacOS'tan Dosya Gönderme

- 1. Ürün yazılımı dosyasını bilgisayarda hazırlayın.
- 2. Bilgisayarınızı doğrudan Routerin LAN portlarından birine bağlayın ve network adapteri aşağıdaki ayarlara sahip olacak şekilde yapılandırın:
- IP address: 192.168.1.10
- Subnet Mask: 255.255.255.0
- Default Gateway: 192.168.1.1 (Routerin varsayılan LAN IP adresi)

|                                                                                                    | Location: | Automatic                      |                                                                                                    |
|----------------------------------------------------------------------------------------------------|-----------|--------------------------------|----------------------------------------------------------------------------------------------------|
| USB 10/00 LAN<br>Connected Bluetooth PAN<br>Not Connected                                                        | <>        | Status:                        | <b>Connected</b><br>USB 10/100/1000 LAN is currently active and<br>has the IP address 192.168.1.10. |
| LPSS Sapter (2)<br>Not Configured                                                                                | Cart      | Configure IPv4:                | Manually                                                                                            |
| PPPoE                                                                                                    |           | IP Address:                    | 192.168.1.10                                                                                        |
| Not Connected                                                                                                    |           | Subnet Mask:                   | 255.255.255.0                                                                                       |
| On Wi-Fi                                                                                                    | ि         | Router:                        | 192.168.1.1                                                                                         |
| <ul> <li>VPN (L2TP)<br/>Not Connected</li> <li>vpn1<br/>Not Connected</li> <li>vpn2<br/>Not Connected</li> </ul> |           | DNS Server:<br>Search Domains: | 8.8.8                                                                                               |
| +   -   <b>*</b> •                                                                                               |           |                                | Advanced ?                                                                                          |
|                                                                                                    |           |                                | Assist Me Revert Apply                                                                              |

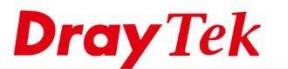

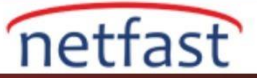

3. Router'i TFTP moduna ayarlayın.

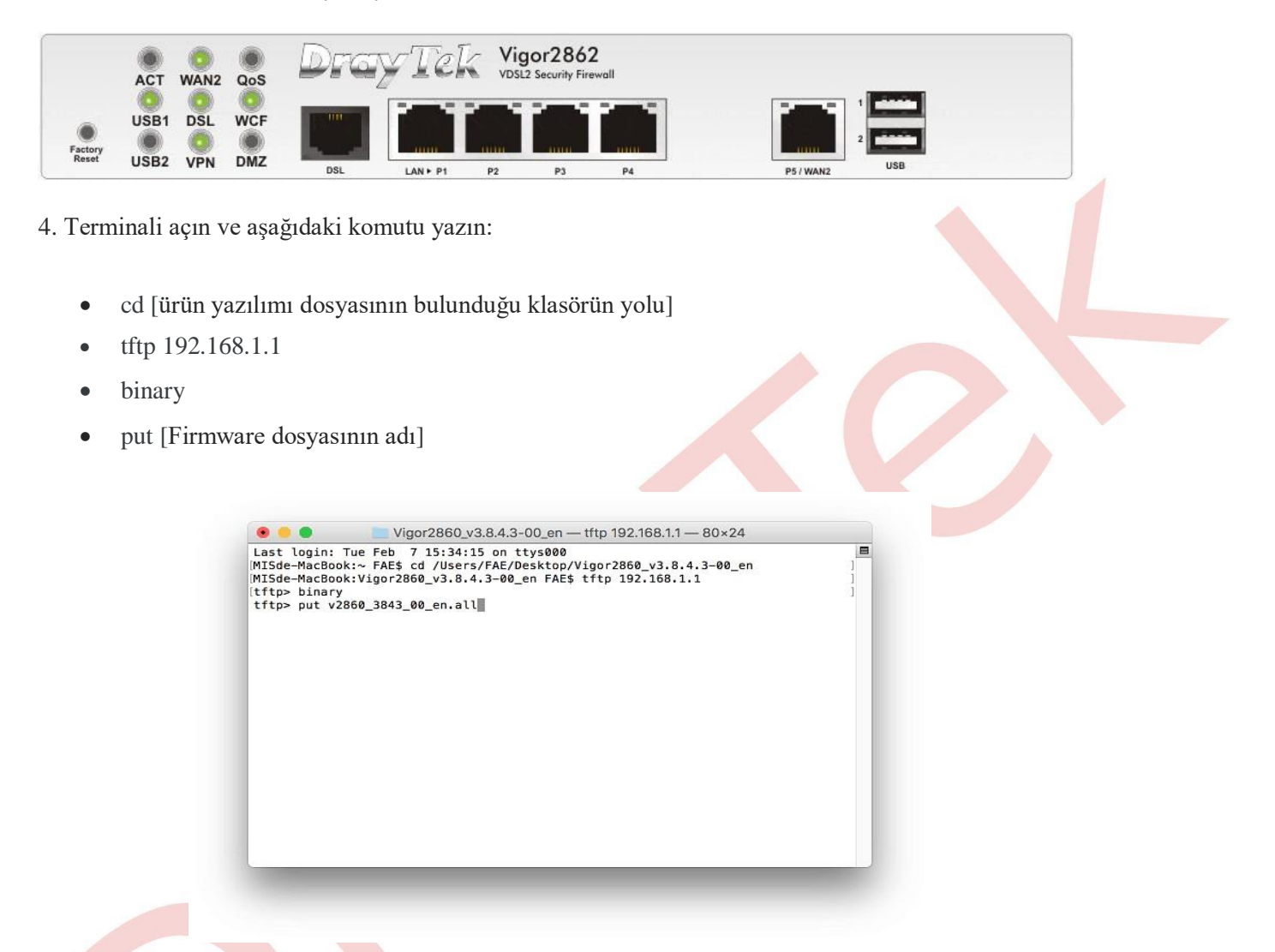

5. Dosya başarıyla transfer edildikten sonra, sonuç terminalde gösterilir ve Router yeniden başlatılır ve normal moda döner.

| ast login: Tue Feb 7 15:45:14 on ttys000                                                                                                    | = |
|----------------------------------------------------------------------------------------------------|---|
| ISde-MacBook:~ FAE\$ cd /Users/FAE/Desktop/Vigor2860_v3.8.4.3-00_en<br>ISde-MacBook:Vigor2860_v3.8.4.3-00_en FAE\$ tftp 192.168.1.1<br>ftp> binary<br>ftp> put v2860_3843_00_en.all<br>ent 15399136 bytes in 5.9 seconds<br>ftp> ■ | 1 |
|                                                                                                    |   |
|                                                                                                    |   |